You can review a complete list of your recurring transactions by following the instructions below:

1. Log in to online banking.

| Home My Accounts Bill Pay Transl                                                       | fers New Account Money Too                   | ls e-Documents Settings |                          |                        |
|----------------------------------------------------------------------------------------|----------------------------------------------|-------------------------|--------------------------|------------------------|
| lome                                                                                   |                                              |                         |                          |                        |
| Welcome: E Edit my control<br>You latt signed in on Tuardys, December 28, 2021 at 8 in | act information ]<br>US:13 AM                |                         |                          | Quick Transfer Amount: |
| count Summary                                                                          | Balance                                      | Available Balance       |                          | To Account:            |
| HARE SAVINGS                                                                           | \$10.76                                      | \$5.76                  | View Recent Transactions | Halistel Peper         |
| HRISTMAS CLUB                                                                          | \$0.00                                       | \$0.00                  | View Recent Transactions |                        |
| CATION CLUB                                                                            | \$5.00                                       | \$0.00                  | View Recent Transactions |                        |
| LATIONSHIP CHECKING                                                                    | \$5.00                                       | \$5.00                  | View Recent Transactions |                        |
| he balance may not reflect transactions that have not yet p                            | osted to your account. <u>Click here for</u> | more information.       |                          |                        |
|                                                                                        |                                              |                         |                          |                        |
|                                                                                        |                                              |                         |                          |                        |

2. Click the "Transfers" button from the Main Menu

| C | CommonWealt<br>Federal Credit Union<br>Your Lifetime Financia           | h One       |          | 2            |                  |             |             |          |      |                                  |
|---|-------------------------------------------------------------------------|-------------|----------|--------------|------------------|-------------|-------------|----------|------|----------------------------------|
|   | Home                                                                    | My Accounts | Bill Pay | Transfers    | New Account      | Money Tools | e-Documents | Settings |      |                                  |
|   | Make a Transfer Manage Transfers Automated Distribution Make a Transfer |             |          |              |                  |             |             |          |      |                                  |
|   | Transfer Type:                                                          |             |          |              | ● One Time 〇     | Recurring   |             |          |      |                                  |
|   | From Account:<br>To Account:<br>Amount to Trans<br>Transfer Date:       | sfer:       | 12 J     | lan 🗸 2022 🗍 | ~<br>~<br>]<br>] | ]           |             |          | Iran | sfer to Another Member's Account |
|   |                                                                         |             |          |              |                  | Transfer R  | eset        |          |      |                                  |

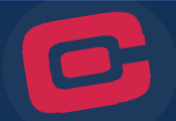

## 3. Then select "Manage Transfers"

| Your Lifetime Finance                                                                                             | n<br>al Partner                                      |                 |                                                                |                  |             |                               |                                                    |                                        |                                               |               |
|----------------------------------------------------------------------------------------------------|------------------------------------------------------|-----------------|----------------------------------------------------------------|------------------|-------------|-------------------------------|----------------------------------------------------|----------------------------------------|-----------------------------------------------|---------------|
| Home                                                                                                    | My Accounts                                          | Bill Pay        | Transfers                                                      | New Account      | Money Tools | e-Documents                   | Settings                                           |                                        |                                               |               |
|                                                                                                    | Manage Trans                                         | fers Automate   | d Distribution                                                 |                  |             |                               |                                                    |                                        |                                               |               |
| Recurring Tra                                                                                                    | nsfers                                               |                 |                                                                |                  |             |                               |                                                    |                                        |                                               |               |
| From Account,                                                                                                    | /Suffix                                              |                 | To Ac                                                          | count/Suffix     |             | Amount                        | Start Date                                         | Frequency                              | Stop Date*                                    | # of Transfer |
| From Account,<br>xxxxxxx9308:<br>Modify / Delete                                                                  | <b>'Suffix</b><br>SHARE SAVINGS -                    | 0               | <b>To Ac</b>                                                   | count/Suffix     | AS CLUB - 5 | <b>Amount</b><br>\$75.00      | Start Date                                         | Frequency           BiWeekly           | Stop Date*                                    | # of Transfer |
| From Account,<br>xxxxxxxx9308:<br><u>Modify</u> / <u>Delete</u><br>xxxxxxxx9308:<br><u>Modify</u> / <u>Delete</u> | <b>'Suffix</b><br>SHARE SAVINGS -<br>RELATIONSHIP CH | 0<br>ECKING - 9 | To Ac           xxxxxxxx           xxxxxxxx           xxxxxxxx | xx9308: CHRISTMA | AS CLUB - 5 | Amount<br>\$75.00<br>\$150.00 | Start Date           1/12/2022           1/31/2022 | Frequency       BiWeekly       Monthly | Stop Date*           N/A           12/31/2023 | # of Transfer |

You can use the chart below to note any recurring transfers you may have programmed. This chart can serve as a quick reference you can consult on February 9, when you program your transfers in the new digital banking system.

## Recurring Transfer as of \_\_\_\_\_

|        | From Account |        | To Account |        |           |      |              |
|--------|--------------|--------|------------|--------|-----------|------|--------------|
| Amount | Acct #       | Suffix | Acct #     | Suffix | Frequency | Stop | # of         |
|        |              |        |            |        |           | Date | Transactions |
|        |              |        |            |        |           |      |              |
|        |              |        |            |        |           |      |              |
|        |              |        |            |        |           |      |              |
|        |              |        |            |        |           |      |              |
|        |              |        |            |        |           |      |              |
|        |              |        |            |        |           |      |              |
|        |              |        |            |        |           |      |              |
|        |              |        |            |        |           |      |              |
|        |              |        |            |        |           |      |              |
|        |              |        |            |        |           |      |              |
|        |              |        |            |        |           |      |              |
|        |              |        |            |        |           |      |              |